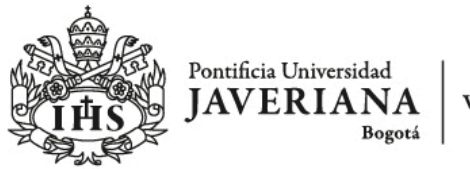

Vicerrectoría Académica

## Matrices o rúbricas: Configuración y montaje en la plataforma de cursos BlackboardLearn.

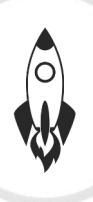

#### Agenda

- Definición de Rúbrica
- Criterios a tener en cuenta
- Pasos para construir rúbricas en un curso en la plataforma Blackboard Learn
  - Desde Herramientas del curso
  - Desde la evaluación
- Pasos para calificar una actividad por medio de rúbricas

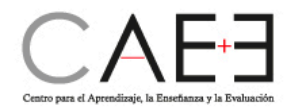

## Definición

Rúbrica es un registro evaluativo que posee ciertos criterios o dimensiones a evaluar y lo hace siguiendo unos niveles o grados de calidad y tipificando los estándares de desempeño (Elena Cano, 2015).

Es una herramienta que presenta los criterios de evaluación de una actividad o evaluación y describe lo que se considera un nivel satisfactorio de desempeño.

Las rúbricas pueden ayudar a garantizar que la calificación sea imparcial y coherente. Además, ayudan a que los alumnos se centren en sus expectativas

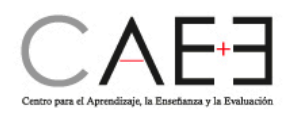

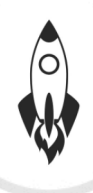

## Criterios a tener en cuenta

- Conocer los criterios de calificación de la Universidad y de la facultad que ofrece la asignatura.
- Definir que instrumento de evaluación será utilizado (Actividad, evaluación, foro,etc.)
- Definir los criterios de calificación.
- Definir los niveles derendimiento.
- Definir las descripciones de logro de cada uno de los criterios de calificación.

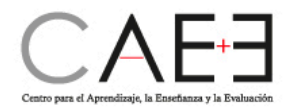

## Pasos para construir rúbricas en un curso en Blackboard Learn

- Desde su curso en Blackboard en la sección "Panel de control" seleccione Herramientas del curso.
- 2. Seleccione la opción Rúbricas.

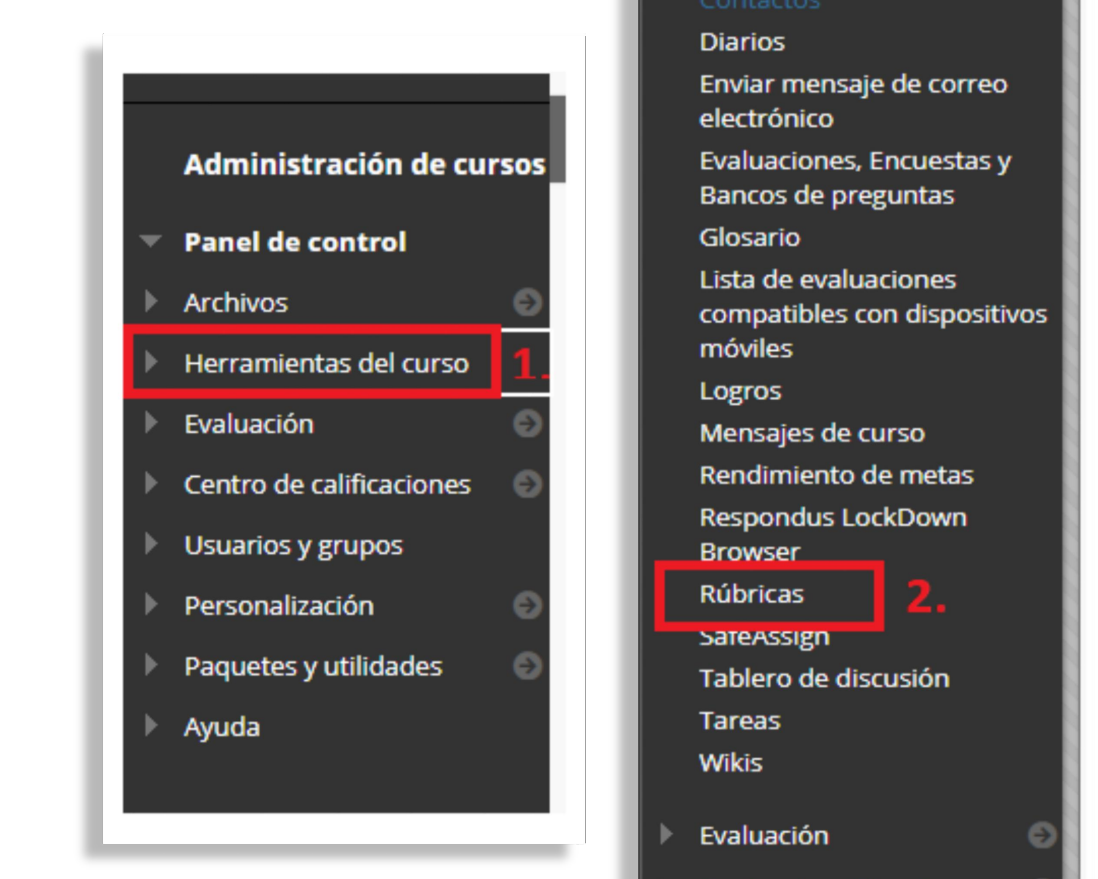

Centro de calificaciones

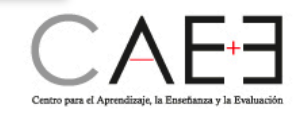

# **3. De**

## 3. De clic en la opción "Crear Rúbrica"

| Pontificia Universida<br>JAVERIAN<br>Be<br>Total and services<br>Curso prueba                                                                                                    | Rúbricas                                                                                                    | Mi Institución Cursos                                                                                                    |                                                                                                    | 4. Ingrese la información<br>inicial de la rúbrica                                                                                                    |
|----------------------------------------------------------------------------------------------------|----------------------------------------------------------------------------------------------------|----------------------------------------------------------------------------------------------------|----------------------------------------------------------------------------------------------------|----------------------------------------------------------------------------------------------------|
| <ul> <li>Curso prueba Rocio</li> <li>Administración de cursos</li> <li>Panel de control</li> <li>Archivos</li> <li>Herramientas del curso<br/>Administración de fechas</li> </ul> | Rúbricas<br>Las rúbricas pueden ayudar a garantizar que la calífi<br>expectativas. <u>Más ayuda</u><br>3.<br>Crear rúbrica Importar rúbrica<br>Sin rúbricas | cación sea imparcial y coherente. Además, ayud<br>Las rúbricas están for<br>valor de puntos para<br>INFORMACIÓN<br>• Nambre<br>Descripción | madas por filas y columnas. Las filas cor<br>cada celda de la rúbrica definen la evalu<br>po obligatorio.<br>N SOBRE LA RÚBRICA<br>4.<br>1 | responden a las distintas criterios de una actividad. Las columnas corresponden al nivel de consecución expresado para cada criterio. Una descripción y un<br>ación y la puntuación de una actividad. Puede crear tantas rúbricas como sea necesario. <u>Más ayuda</u> |

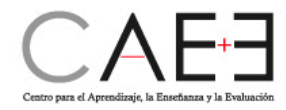

5. Seleccione Añadir fila para añadir un nuevo criterio en la parte inferior de la cuadrícula.

6.Seleccione Añadir columna para adicionar un nuevo nivel de logro en la cuadrícula.

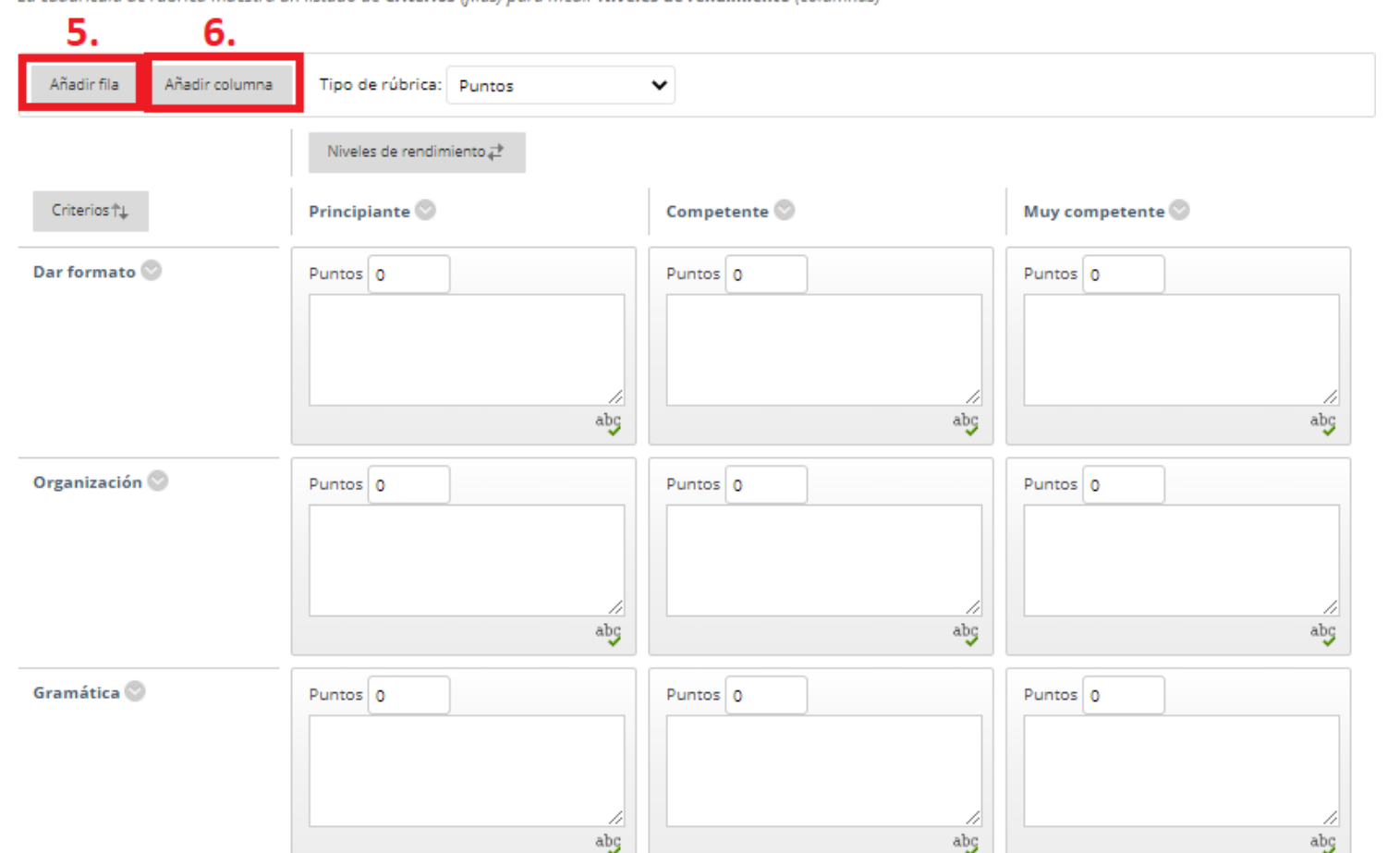

La cuadrícula de rúbrica muestra un listado de Criterios (filas) para medir Niveles de rendimiento (columnos)

CAE+3 Centro para el Aprendizaje, la Enseñanza y la Evaluación

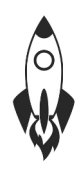

## Programa del webinar

- 7. Elija un Tipo de rúbrica en el menú:
- Sin puntos: esta opción se usa para proporcionar comentarios únicamente.
- Puntos: cada nivel de logro tiene un valor de puntuación único.
- Intervalo de puntos: cada nivel de logro tiene un intervalo de valores.

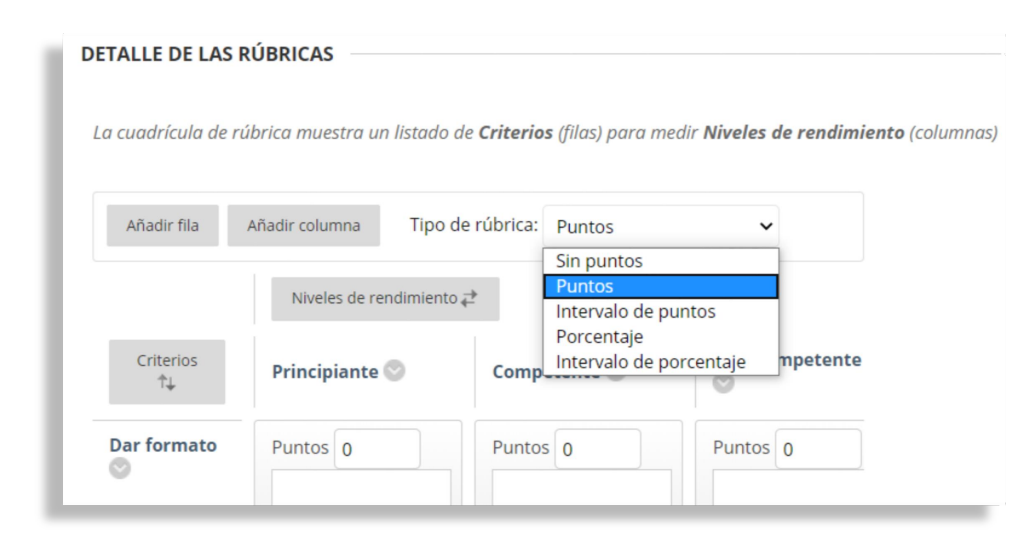

- Porcentaje: los puntos posibles de cada elemento determinan el porcentaje.
- Intervalo de porcentaje: cada nivel de logro tiene un intervalo de valores.
   Cuando califica, selecciona el nivel de porcentaje apropiado para un nivel de logro en particular. El sistema calcula los puntos logrados mediante la multiplicación de la ponderación por el porcentaje de logro por las puntuaciones de los elementos.

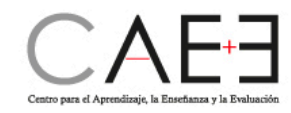

8. Describa el criterio y el nivel de logro asociado.

Las celdas tienen un límite de 1000 caracteres.

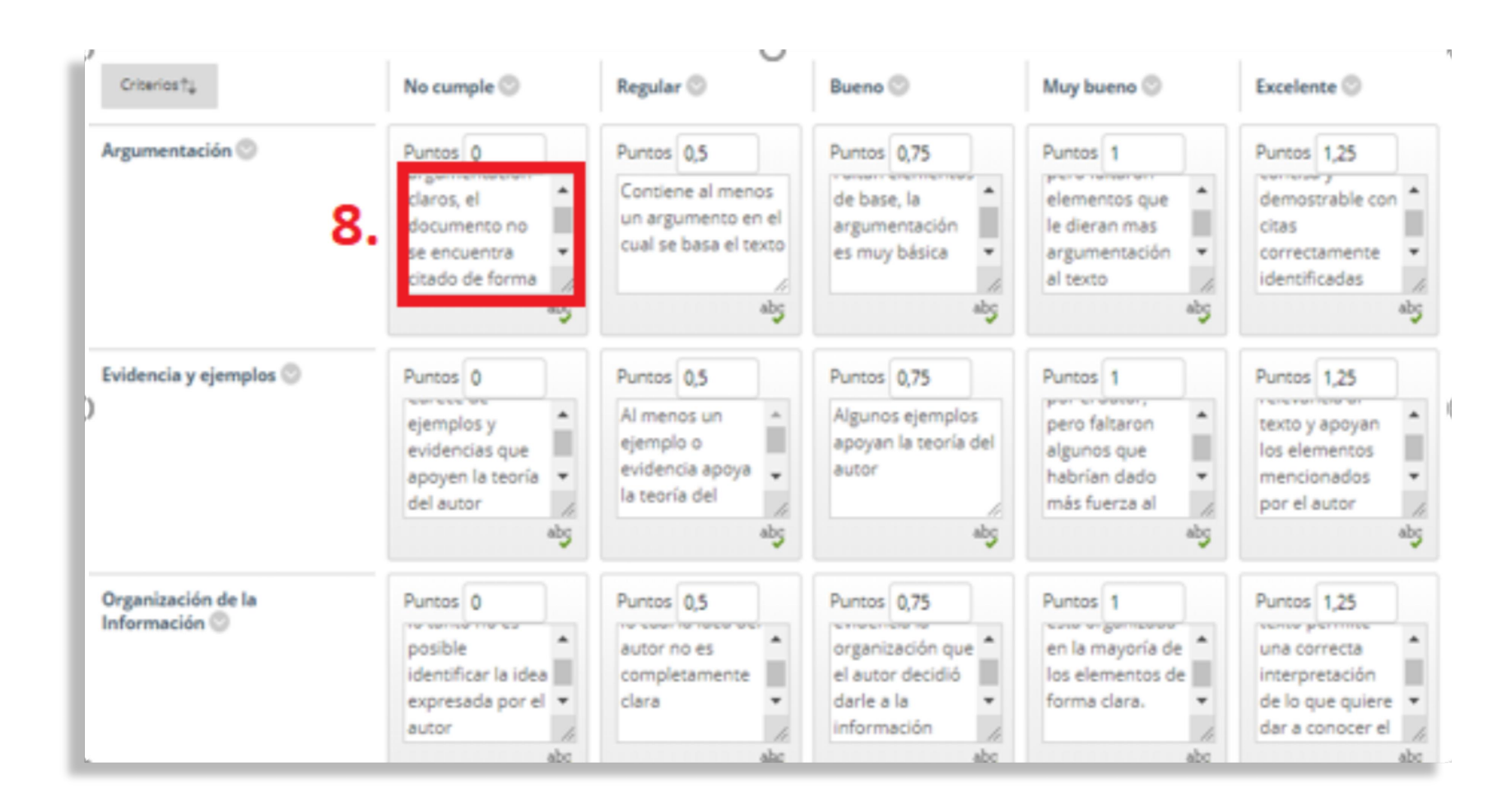

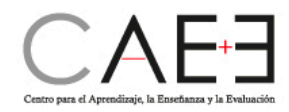

9. Para cambiar el título de una columna o fila, acceda al menú de uno de los encabezados y seleccione Editar.

Escriba el nuevo título y seleccione Guardar.

| Criterios 14 Elim          | ar<br>inar esta fila                                                 | Regular 💿                                                                  |
|----------------------------|----------------------------------------------------------------------|----------------------------------------------------------------------------|
| Dar forma <mark>o ⊘</mark> | Puntos 0<br>documento no se<br>encuentra citado<br>de forma adecuada | Puntos 0,5<br>Contiene al menos<br>argumento en el cu<br>se basa el texto  |
| Organización 🛇             | Puntos 0<br>y evidencias que<br>apoyen la teoría<br>del autor<br>abg | Puntos 0,5<br>Al menos un ejemp<br>o evidencia apoya l<br>teoría del autor |
| Gramática 🕲                | Puntos 0<br>identificar la idea<br>expresada por el<br>autor         | Puntos 0,5<br>autor no es<br>completamente<br>clara                        |

| Criterios†↓    | No cumple 💿                                              | Regular 💿                                                                |
|----------------|----------------------------------------------------------|--------------------------------------------------------------------------|
| Argumentación  | Cancelar                                                 | Guardar IS 0,5                                                           |
|                | documento no se<br>encuentra citado<br>de forma adecuada | ene al me<br>argumento en<br>se basa el text                             |
|                | ab                                                       | 5                                                                        |
| Organización 🛇 | Puntos 0                                                 | Puntos 0,5                                                               |
|                | y evidencias que<br>apoyen la teoría<br>del autor        | <ul> <li>Al menos un e<br/>o evidencia ap<br/>teoría del auto</li> </ul> |
|                | ab                                                       | S                                                                        |
| Gramática 💿    | Puntos 0<br>identificar la idea                          | Puntos 0,5<br>autor no es                                                |
|                | expressoa por el                                         | clara                                                                    |

CAE+3

#### 10. Dando clic en el menú, puede editar la rúbrica en caso de ser necesario.

#### Rúbricas

Las rúbricas pueden ayudar a garantizar que la calificación sea imparcial y coherente. Además, ayudan a

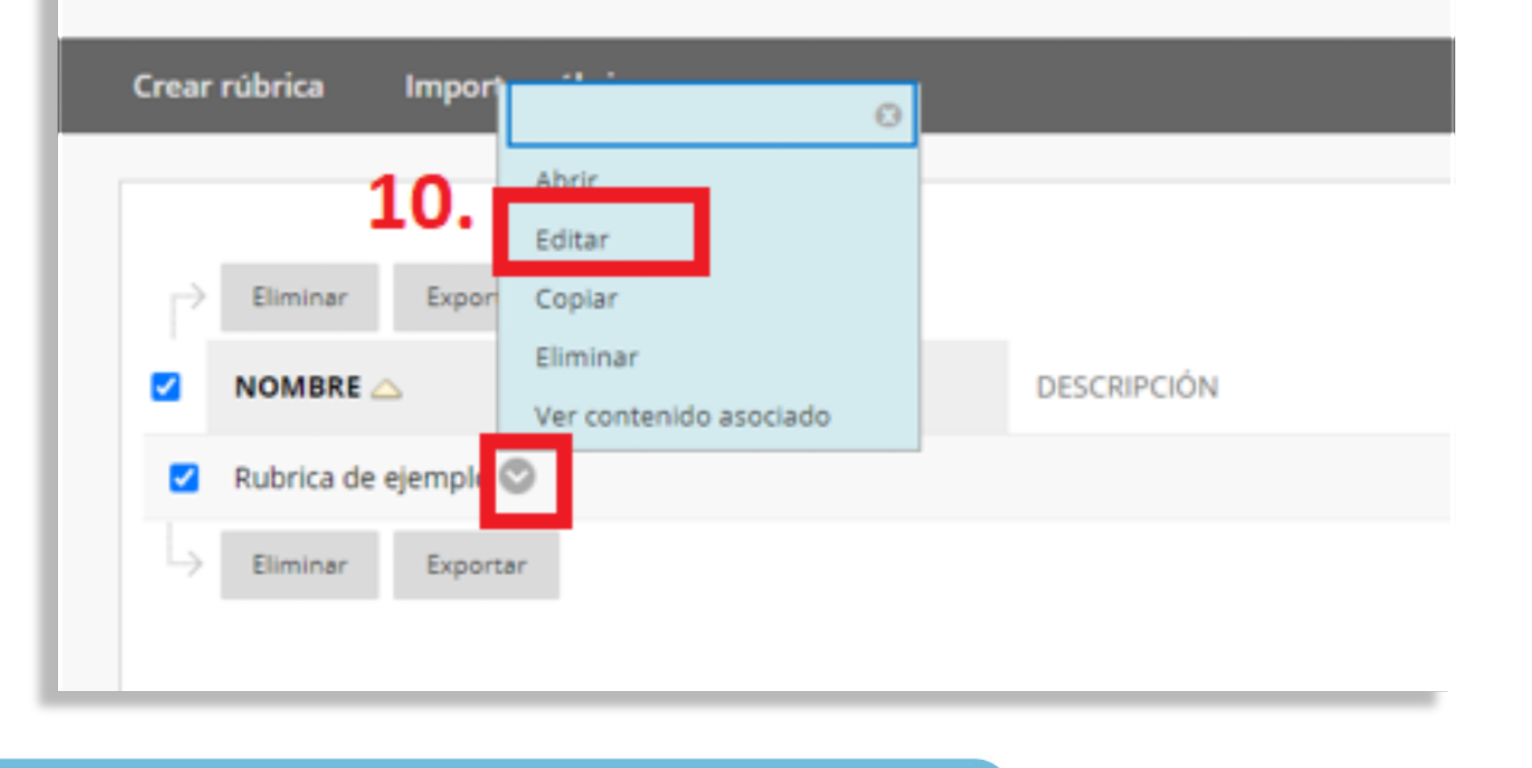

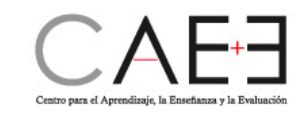

# 

## Asociación de la rúbrica a una actividad

11. El siguiente paso es ir al área de contenido donde se quiere publicar la actividad para los estudiantes. En el menú superior encuentra la opción Evaluaciones, dar clic allí y luego, elegir Actividad. Proceda con su creación.

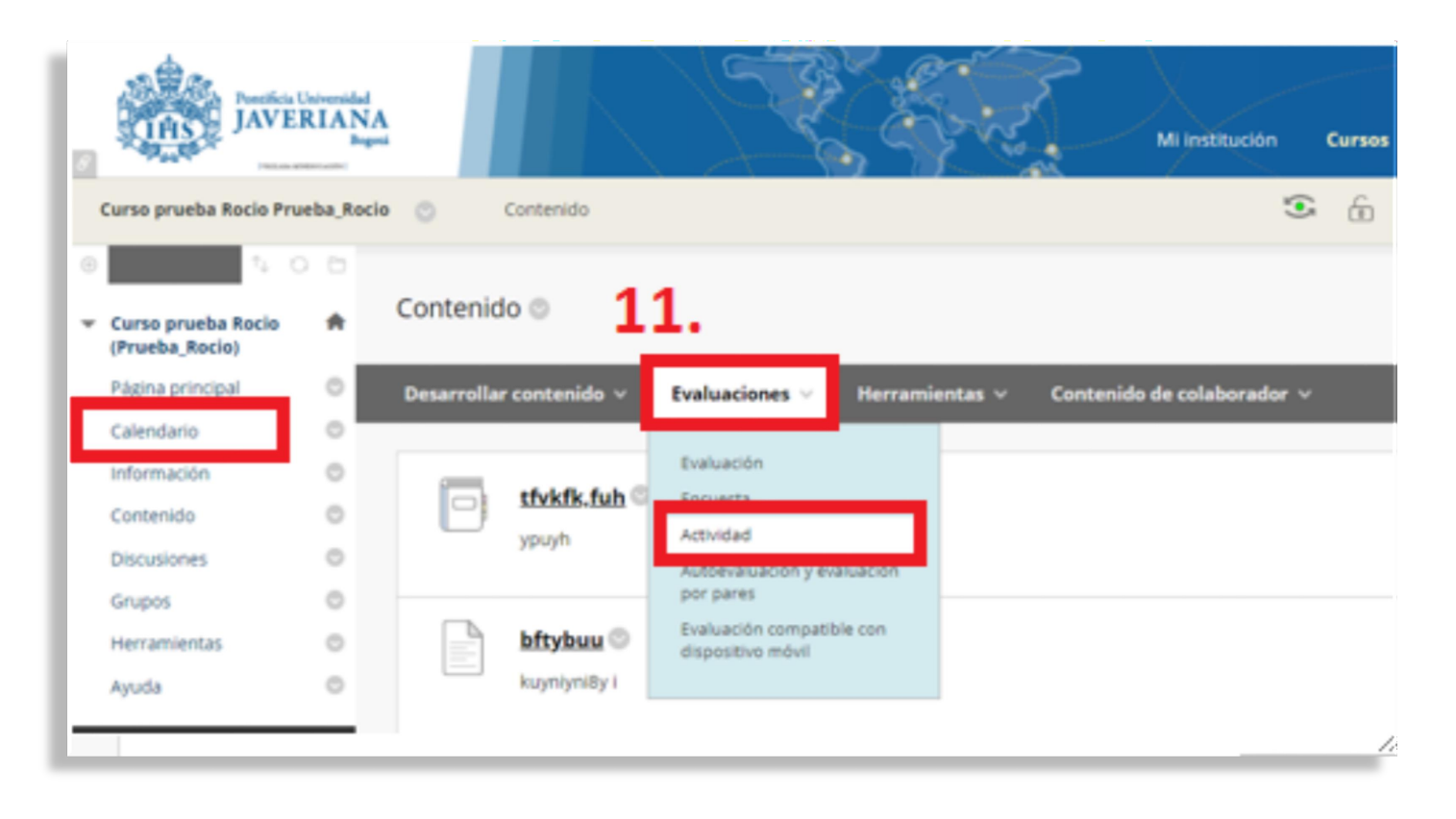

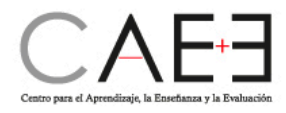

12. Ingrese la información e instrucciones correspondientes sobre la actividad y realice la configuración pertinente. En la sección Calificación, encontrará el botón Añadir Rúbrica; al dar clic allí encontrará la opción seleccionar rúbrica; esto para asignar la creada en los pasos anteriores o crear nueva rúbrica. En caso de crear una nueva, de clic allí y siga las instrucciones desde el paso 4. En este caso vamos a escoger "Seleccionar rúbrica"

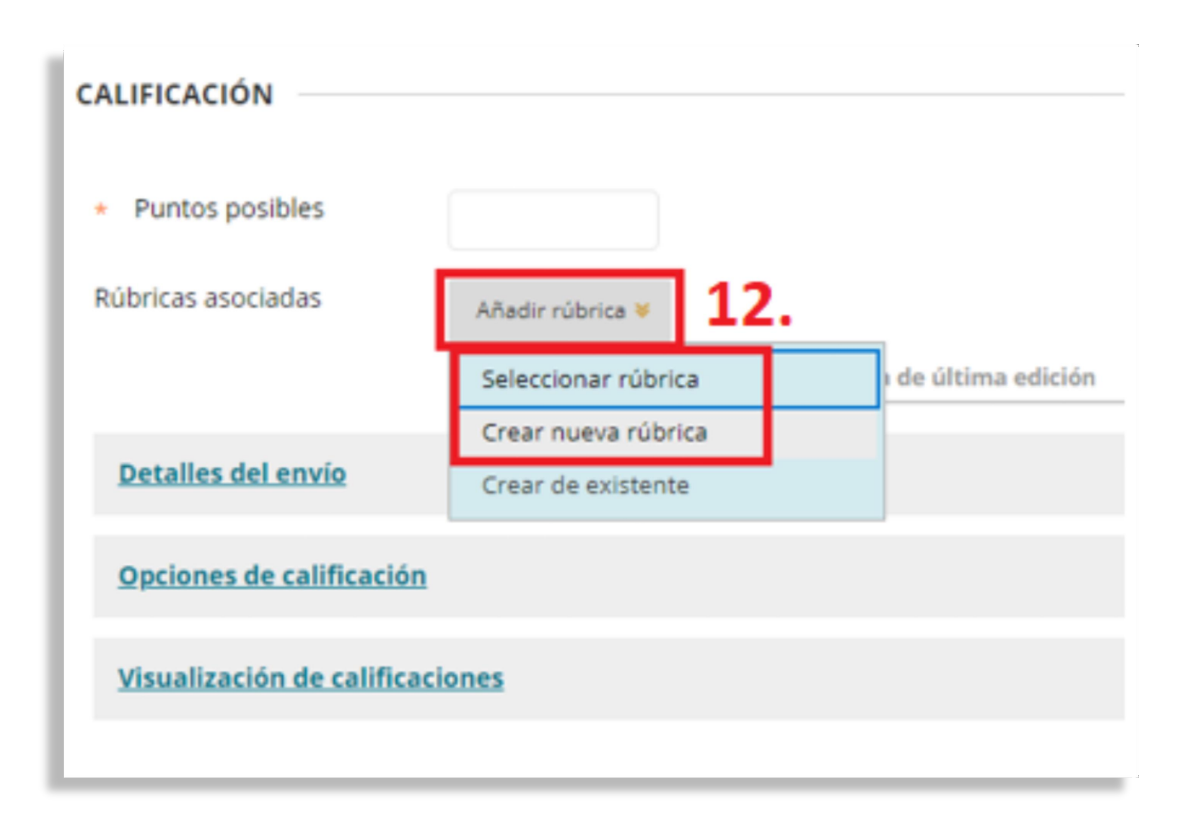

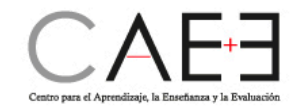

13. Se habilitará una nueva ventana que le permitirá escoger la rubrica creada anteriormente. De clic en enviar para incluirla en la actividad.

| Seleccionar rúbricas - Blackboard Learn - Google Chro | ome                           |                                  | -       |        | × |
|-------------------------------------------------------|-------------------------------|----------------------------------|---------|--------|---|
| uvirtualjaveriana.edu.co/webapps/rubric/do            | /course/rubricManager?editPag | ing=false&context=course&nextCmd | l=addA  | ssocia | Q |
|                                                       |                               |                                  |         |        |   |
| Seleccionar rúbricas                                  |                               |                                  |         |        |   |
|                                                       | DESCRIPCIÓN                   | FECHA DE ÚLTIMA EDICIÓN          |         |        |   |
| 🗌 🗖 Rubrica de ejemplo                                |                               | 20/06/20 22:41                   |         |        |   |
| 13.                                                   |                               | Mostrando 1 de 1 de              | 1 elerr | nentos |   |
|                                                       | Mostrar todos                 |                                  |         |        |   |
|                                                       | Editar paginación             |                                  |         |        | d |
|                                                       |                               |                                  |         |        |   |
| Rúbricas seleccionadas 0                              |                               |                                  |         |        |   |
|                                                       |                               | Cancelar                         | E       | nviar  |   |

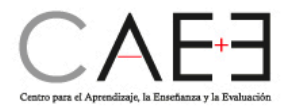

14. Aparecerá una alertapara que acepte el puntajeasignado en la rúbrica.De clic en aceptar.

Posteriormente en el campo de puntos posibles, observará el puntaje asignado.

| CALIFICACIÓN                                                    | uvirtual.javeriana.edu.co dice                                                                                           |
|-----------------------------------------------------------------|----------------------------------------------------------------------------------------------------|
| <ul> <li>Puntos posibles</li> <li>Rúbricas asociadas</li> </ul> | Haga clic en Aceptar para asignar el número máximo de puntos de<br>rúbrica como los puntos posibles.<br>Aceptar Cancelar |
|                                                                 | Nombre Tipo                                                                                                    |
| <u>Detalles del envío</u>                                       |                                                                                                    |

na.edu.co/webapps/assignment/execute/manageAssignment?method=showadd&content\_id=\_83672\_1&course\_id=\_2

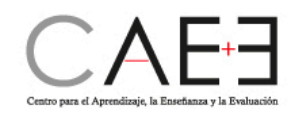

15. Podrá observar la rúbrica asociada a la actividad. Dando clic en el botón mostrar rúbrica a los alumnos podrá definir si desea que ellos vean la rúbrica con el puntaje asignado a cada criterio o sin puntaje o después de haberla calificado. Configure los demás criterios y de clic en Enviar.

| CALIFICACION                        |                  |                     |                                   |                                  |
|-------------------------------------|------------------|---------------------|-----------------------------------|----------------------------------|
| <ul> <li>Puntos posibles</li> </ul> | 5                |                     |                                   |                                  |
| Rúbricas asociadas                  | Añadir rúbrica 😽 |                     |                                   |                                  |
|                                     | Nombre           | Тіро                | Fecha de última edio              | rúbrica<br>a los<br>alumnos      |
|                                     | 🔾 📄 🕜 Rubrica de | ejemplo 🔤 Usado par | ra calificar 20-jun-2020 22:41:06 |                                  |
|                                     |                  |                     |                                   | Sí (con puntuaciones de rúbrica) |
| Detalles del envío                  |                  |                     |                                   | Sí (sin puntuaciones de rúbrica) |
|                                     |                  |                     |                                   | Después de calificar             |
| Opciones de calificación            |                  |                     |                                   |                                  |
| Visualización de calificaci         | ones             |                     |                                   |                                  |

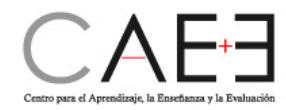

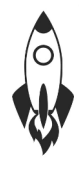

16. Cuando los estudiantes envíen la actividad, el profesor debe ir al centro de calificaciones e ingresar a la opción Necesita calificación. Allí encontrará el listado de estudiantes que han realizado sus envíos. Al dar clic en el usuario del estudiante, podrá acceder a la información.

| Ŧ | Curso prueba Rocio<br>(Prueba_Rocio)                                                         | *   | Necesita calificación<br>Puede ver todos los elementos listos para calificación o revisión en la página Necesita calificación. Haga clic en Calificar todo para comenzar a calificar inmediatamente, o bien ordene las columnas y aplique filtros para reducir la lista. Más ayuda |                                |                    |                                                           |                          |                 |                                                                                           |                                |                     |                   |
|---|----------------------------------------------------------------------------------------------|-----|----------------------------------------------------------------------------------------------------|--------------------------------|--------------------|-----------------------------------------------------------|--------------------------|-----------------|-------------------------------------------------------------------------------------------|--------------------------------|---------------------|-------------------|
|   | Página principal                                                                             | 0   |                                                                                                    |                                |                    | _                                                         |                          | _               | _                                                                                         |                                |                     |                   |
|   | Calendario                                                                                   | 0   | Calificar todo Filtrar                                                                                                    |                                |                    |                                                           |                          |                 |                                                                                           |                                |                     |                   |
|   | Información                                                                                  | 0   | Categoría                                                                                                    | Elemento                       | Usuario            |                                                           | Fecha de presentación    |                 |                                                                                           |                                |                     |                   |
|   | Contenido                                                                                    | 0   | Todas las categorías 💙                                                                                                    | Todos los elementos 🗸          | Todos los usuarios | ~                                                         | Cualquier fecha 🖌        |                 | 0 000                                                                                     | Ir                             |                     |                   |
|   | Discusiones                                                                                  | 0   |                                                                                                    |                                |                    |                                                           | Introducir fechos en j   | formato dd/mm   | 1/0000                                                                                    |                                |                     |                   |
|   | Grupos                                                                                       | 0   | <ul> <li>Mostrar intentos que n</li> </ul>                                                                                                    | o contribuyen a la calificació | n del usuario      |                                                           |                          |                 |                                                                                           |                                |                     |                   |
|   | Herramientas                                                                                 | 0   |                                                                                                    |                                |                    |                                                           |                          |                 |                                                                                           |                                |                     |                   |
|   | Ayuda                                                                                        | 0   | 1 elementos en total para calificar.                                                                                                    |                                |                    |                                                           |                          |                 |                                                                                           |                                |                     |                   |
|   | Administración de cu                                                                         |     | CATEGORÍA NOMBRE DEL ELEMENTO<br>Actividad Actividad de ejemplo 🛇                                                                                                    |                                | INT                | INTENTO DE USUARIO FI<br>Uvirtual Uvirtual+_PreviewUser 2 |                          | FE              | FECHA DE PRESENTACIÓN          FECHA DE VENCIMIENTO           21 de junio de 2020 0:21:50 |                                |                     |                   |
|   | Administración de cu                                                                         | 303 |                                                                                                    |                                | Uvi                |                                                           |                          | 21              |                                                                                           |                                |                     |                   |
|   | Panel de control                                                                             |     |                                                                                                    |                                | _                  | Calif                                                     | ficar intento para Uvirt | tual Uvirtual+_ | PreviewU                                                                                  | ser Mostrando 1 de 1 de 1 elem | entos Mostrar todos | Editar paginación |
|   | Archivos                                                                                     | Ð   |                                                                                                    |                                |                    |                                                           |                          |                 |                                                                                           |                                |                     |                   |
|   | Herramientas del curso                                                                       |     |                                                                                                    |                                |                    |                                                           |                          |                 |                                                                                           |                                |                     |                   |
|   | Evaluación                                                                                   | Ð   |                                                                                                    |                                |                    |                                                           |                          |                 |                                                                                           |                                |                     |                   |
| - | Centro de calificaciones                                                                     | 9   |                                                                                                    |                                |                    |                                                           |                          |                 |                                                                                           |                                |                     |                   |
|   | Necesita calificación<br>Centro de calificaciones<br>completo<br>Actividades<br>Evaluaciones |     | 16.                                                                                                    |                                |                    |                                                           |                          |                 |                                                                                           |                                |                     |                   |

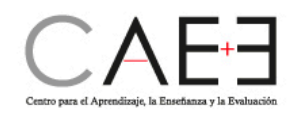

17. Al dar clic en la franja azul, encontrará las opciones para calificar por medio de la rúbrica.

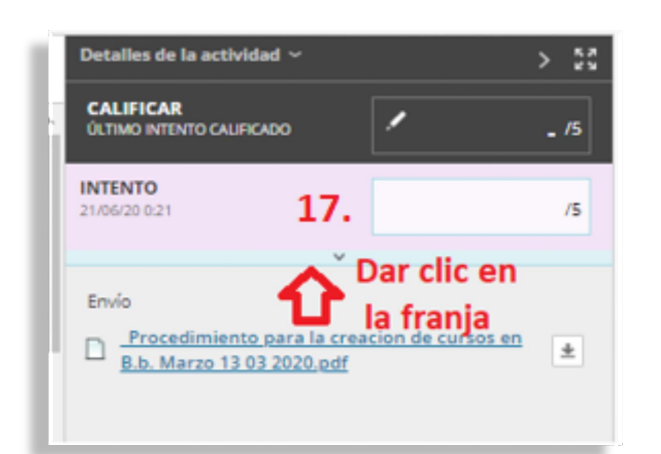

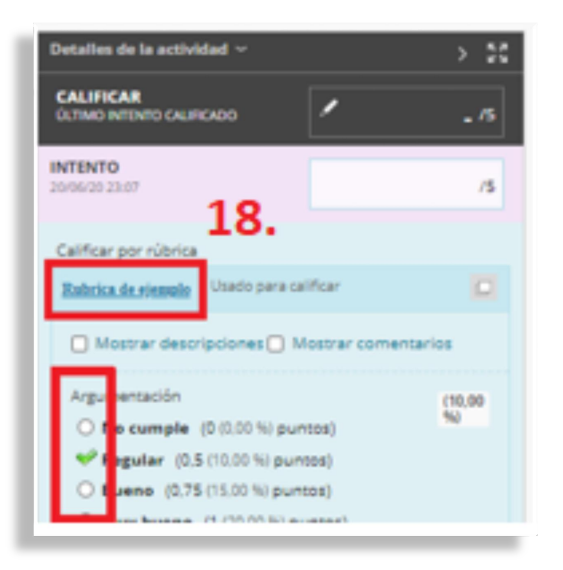

18. Seleccione la rúbrica asociada y dando clic en los círculos correspondientes, seleccione los puntos asignados a cada criterio de acuerdo al contenido enviado por el estudiante.

19. De clic en guardar rúbrica para que la plataforma asigne la nota.

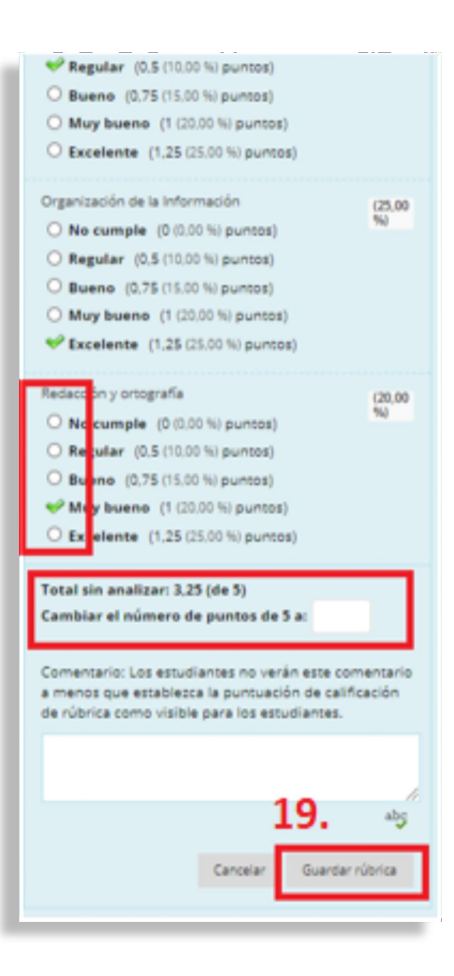

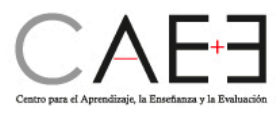

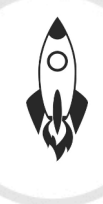

20. Puede asignar los comentarios correspondientes; luego de clic en enviar para que la plataforma guarde la nota asignada al estudiante y él los pueda visualizar en Mis Calificaciones.

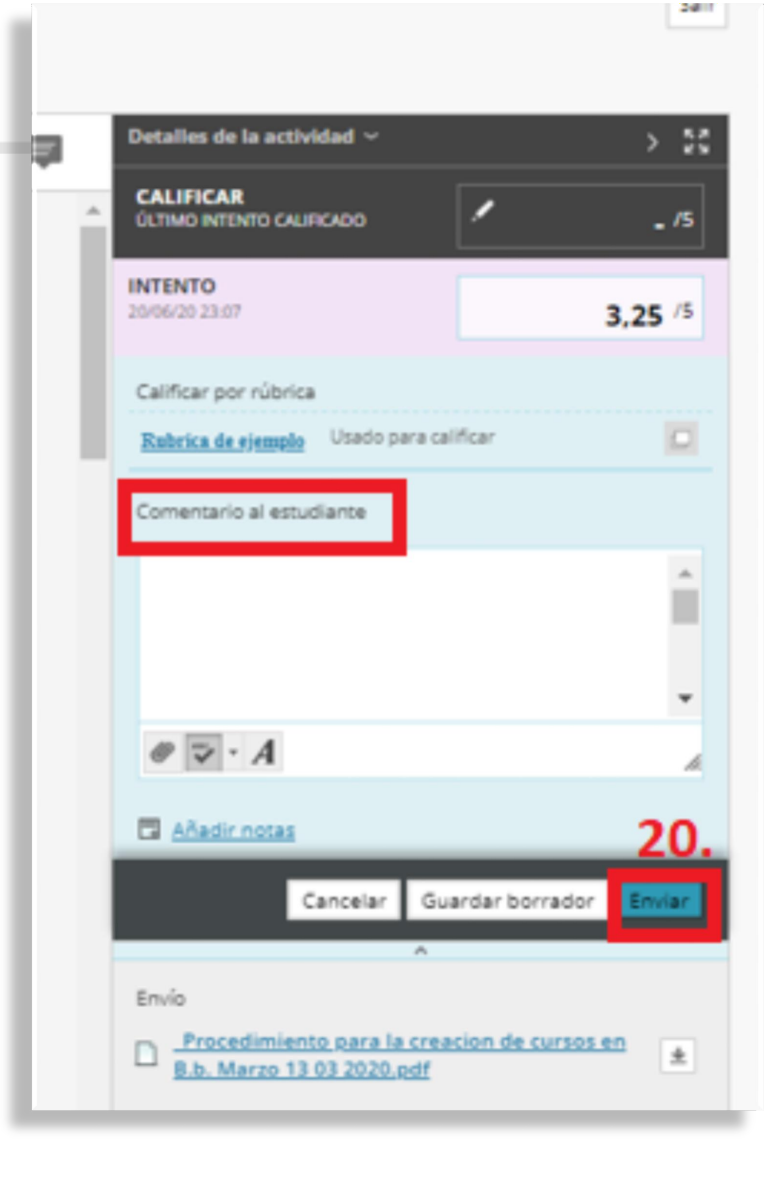

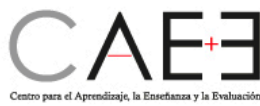

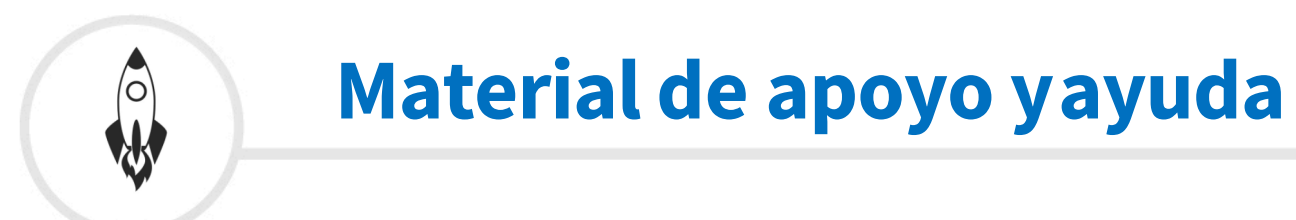

### • Ayuda de Blackboard Rúbricas

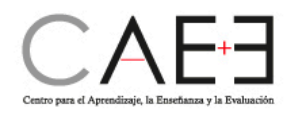

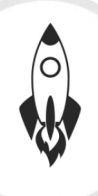

## Asesoría y apoyo

Centro Ático:
 Asesoría en Recursos tecnológicos
 Yolima Hurtado Ramírez <u>hurtadoy@javeriana.edu.co</u> Ext.2006

Equipo de apoyo y gestión de Blackboard Learn y Bb Collaborate: Rocio Mendoza Díaz <u>uvirtual@javeriana.edu.co</u>

Ext. 2614 Alejandro Hospital Celis <u>continuidad@javeriana.edu.co</u>

Ext. 2582 Jorge Bustacara asesorialms@javeriana.edu.co Ext. 2584

Consultas y reporte deincidentes:
 Plataforma Servir-T: Mesa de Servicios DTI (Dirección de Tecnologías de información)
 www.javeriana.edu.co Intranet - Servir-T (Registro de Requerimientos e Incidentes de Tecnología)
 Registrar solicitud oIncidente

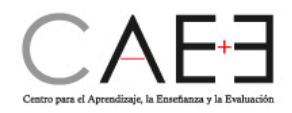

## ¡Gracias por tu atención!

Si tienes algún inconveniente comunícate a:

- Section Section Sectio
- Correo electrónico: continuidad@javeriana.edu.co asesorialms@javeriana.edu.co
- (S) WhatsApp: 317 643 3394

Recuerda nuestro horario de atención: 8:00 a.m. - 5:00 p.m